# D5.LA GESTIONE DELLE TIPOLOGIE

Alla maggior parte degli elementi del modello (Condotta, CollettoreScarico, Pompa, Pozzetto, etc.) è assegnata una tipologia.

| Materiali tubazioni acciaioMateriali tubazioni peadMateriali tubazioni pvcMateriali tubazioni ghisaMateriali tubazioni gresMateriali tubazioni cls_ovoidMateriali tubazioni cls_scatMateriali pozzettiTerritorio puntiTerritorio picchettiTerritorio sondaggiTerritorio zoneMateriali acciaiTerritorio terreniMateriali acciaiTerritorio terreniMateriali tubazioni pezzispecialiManufatti blocchiancoraggioMateriali apparecchiature pompe | Le tipologie sono raggruppate<br>in categorie. Accanto è<br>riportato l'elenco delle<br>principali categorie utilizzate<br>nel software.<br>La tipologia è stata concepita<br>per racchiudere la maggior<br>parte di informazioni relative<br>ad una classe di elementi:<br>- la geometria e le<br>dimensioni di un elemento<br>- le caratteristiche del<br>materiale<br>- marca e modello<br>- costo ed articolo<br>A seconda dell'elemento alcuni<br>dati sono necessari, altri<br>facoltativi. | Nella scheda <b>Proprietà</b> i dati<br>fondamentali da inserire sono:il<br><b>nome</b> della sezione, la <b>categoria</b> ,<br>il tipo di geometria (con <b>forma2D</b><br><b>o forma3D</b> ), le dimensioni della<br>sezione trasversale nel caso di<br>forma2D ( <b>D</b> diametro, <b>Spessore</b> ).<br>Attraverso il comando "Proprietà<br>estese" è possibile visualizzare e<br>modificare altre informazioni che<br>potrebbero essere utili in alcune<br>circostanze.<br>Ad esempio, il riferimento al<br>costo e all'articolo sono<br>importanti ai fini del computo. |
|----------------------------------------------------------------------------------------------------|----------------------------------------------------------------------------------------------------|----------------------------------------------------------------------------------------------------|
|                                                                                                    | Ad ogni categoria sono<br>associati dei parametri, dati<br>necessari per il calcolo.                                                                                                    | Attraverso l'azione<br><b>Definisci parametri</b> si accede alla<br>scheda sottostante per definire i<br><b>parametri</b> specifici della tipologia<br>(Nel caso di tubazioni i parametri                                                                                                    |

di scabrezza).

| tip       | ologie.Tipologia (51/159)                          | <b>×</b>                            |  |  |  |  |  |
|-----------|----------------------------------------------------|-------------------------------------|--|--|--|--|--|
| ~         | A) Generale                                        |                                     |  |  |  |  |  |
|           | Nome                                               | ACC-DN250-N                         |  |  |  |  |  |
|           | Categoria                                          | Materiali.tubazioni.acciaio         |  |  |  |  |  |
|           | Applicabile a                                      | CollettoreScarico                   |  |  |  |  |  |
|           | Descrizione                                        | Tubazione in acciaio saldato UNI525 |  |  |  |  |  |
|           | Udm                                                | mi                                  |  |  |  |  |  |
|           | Costo                                              | 0                                   |  |  |  |  |  |
|           | Massa                                              | 0                                   |  |  |  |  |  |
|           | Utilizzata                                         | No                                  |  |  |  |  |  |
|           | Tags                                               |                                     |  |  |  |  |  |
|           | Manutenzione                                       |                                     |  |  |  |  |  |
|           | Articolo                                           |                                     |  |  |  |  |  |
| ~         | C) Geometria                                       |                                     |  |  |  |  |  |
|           | Forma 2D                                           | Circolare(0.27m s=5.6mm)            |  |  |  |  |  |
|           | Lunghezza elemento tipo                            | 0                                   |  |  |  |  |  |
|           | Volume                                             | 0                                   |  |  |  |  |  |
|           | Superficie                                         | 0.0585                              |  |  |  |  |  |
| $\sim$    | l) Info                                            |                                     |  |  |  |  |  |
|           | Immagine                                           | (nessuno)                           |  |  |  |  |  |
|           | Marca                                              |                                     |  |  |  |  |  |
|           | Modello                                            |                                     |  |  |  |  |  |
|           | Nomativa                                           |                                     |  |  |  |  |  |
|           | Certificazioni                                     |                                     |  |  |  |  |  |
|           | Link                                               |                                     |  |  |  |  |  |
|           |                                                    |                                     |  |  |  |  |  |
| Art<br>Vo | Articolo<br>Voce dell'elenco prezzi di riferimento |                                     |  |  |  |  |  |
|           |                                                    |                                     |  |  |  |  |  |

| Tubazione PVC 1600mm> Parametri |                                 |           |        |                                                                                                    |  |  |  |
|---------------------------------|---------------------------------|-----------|--------|----------------------------------------------------------------------------------------------------|--|--|--|
|                                 | Descrizione                     | Parametro | Valore |                                                                                                    |  |  |  |
| •                               | Coeff. K Colebrook-White [mm]   | Kcw       | 0.05   |                                                                                                    |  |  |  |
|                                 | Coeff. GS Gauckler-Strickler [  | Kgs       | 120    | the second second second second second second second second second second second second second second second s |  |  |  |
|                                 | Coeff. Manning-Strickler [adim] | Kms       | 0      |                                                                                                    |  |  |  |
|                                 | Coeff. Chezy-Bazin [adim]       | Ксь       | 0      |                                                                                                    |  |  |  |
|                                 | Coeff. Chezy-Kutter [adim]      | Kck       | 0      |                                                                                                    |  |  |  |
|                                 |                                 |           |        |                                                                                                    |  |  |  |
|                                 |                                 |           |        |                                                                                                    |  |  |  |
|                                 |                                 |           |        |                                                                                                    |  |  |  |
|                                 |                                 |           |        |                                                                                                    |  |  |  |
| <                               |                                 |           | >      |                                                                                                    |  |  |  |
|                                 |                                 |           |        | Salva Annulla                                                                                                  |  |  |  |

## TIPOLOGIE DI PROGETTO E TIPOLOGIE CONDIVISE

Ogni progetto ha a disposizione un archivio locale disponibile nell'albero di progetto, in cui è presente il nodo "Tipologie".

Le tipologie presenti in questa posizione sono denominate tipologie di progetto e sono esclusive del progetto in cui risiedono poiché sono incluse nello stesso file che contiene tutti i dati del modello.

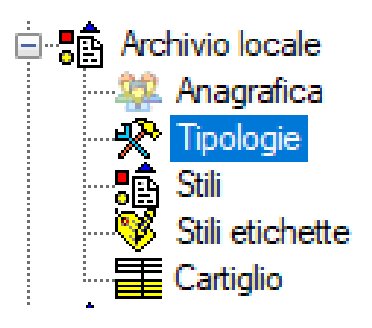

Queste tipologie possono essere già definite nella procedura di wizard, come visto in precedenza. Visualizzando la lista, invece, possono essere aggiunte manualmente come ogni elemento oppure con il comando "Importa" possono essere importate a partire dalla cartella di installazione dell'applicazione. Nel caso si voglia condividere le tipologie con più progetti è possibile utilizzare l'archivio condiviso di EdilStudio Idraulica. In questo caso per accedere alle tipologie condivise si deve utilizzare l'apposito comando presente nella barra "Home", come riportato in figura.

| 🖀 EdilStudio Idraulica 2024 |      |                     |         |        |      |           |            |         |
|-----------------------------|------|---------------------|---------|--------|------|-----------|------------|---------|
| Home                        | Ris  | orse                |         |        |      |           |            |         |
| =                           |      |                     | ×       |        | t    | Tt        | <u></u>    | <b></b> |
| Nuovo                       | Apri | Progetti<br>recenti | Esci    | Comuni | Tipi | Tipologie | Anagrafica | Prezzi  |
|                             |      |                     | Archivi |        |      |           |            |         |

In tal caso le tipologie sono memorizzare in un file centralizzato a disposizione di tutti i progetti. Quando si associa una tipologia ad un elemento, ad esempio ad un collettore di scarico, agendo con il pulsantino nella proprietà Tipologia verrà chiesto quale archivio utilizzare e si dovrà selezionare quello desiderato.

| ese | mpio.CollettoreScarico (1 | /1)               | × |
|-----|---------------------------|-------------------|---|
| ~   | A) Generale               |                   | ^ |
|     | Nome                      | 1                 |   |
|     | Tipologia                 | ACC-DN40-N        |   |
|     | Stile                     | CollettoreScarico |   |
| ~   | C) Geometria              |                   |   |
|     | Tipologia scavo           |                   |   |
|     | Diametro interno          | 43                |   |
|     | Spessore                  | 2.6               |   |

#### COME ASSEGNARE UNA NUOVA TIPOLOGIA

Per inserire una nuova tipologia dalla lista tipologie cliccare sul comando **Nuovo** si aprirà una scheda in cui si assegna una nuova tipologia.

Verrà creata una copia della tipologia esistente, pronta per essere modificata.

### COME CREARE UNA NUOVA CATEGORIA

Per assegnare una nuova tipologia occorre, innanzitutto, verificare se esiste la **categoria associata**. Ad es. se desidero assegnare una sezione circolare in calcestruzzo e non trovo nell'elenco delle categorie la categoria relativa, occorrerà crearla.

Andare sulla lista delle Categorie e inserire un nuovo elemento in cui va assegnato il nome(ad es. "Materiali.tubazioni.cls\_circ"), la scala per la rappresentazione grafica (ad es. 1), la forma (ad es. circolare), i parametri (nel caso di una tubazione le variabili relative ai coefficienti di scabrezza), che copieremo da una tipologia già esistente. Dopo aver creato la categoria aggiornare la lista delle tipologie e la nuova categoria comparirà nell'elenco.

#### ATTENZIONE

Per assegnare una nuova tipologia è più agevole fare una copia di una tipologia già esistente e modificarne le caratteristiche.

### COME COPIARE UNA TIPOLOGIA E MODIFICARLA CREANDO UNA TIPOLOGIA NUOVA

Selezionare dalla lista delle tipologie una tipologia, cliccare sul pulsante destro del mouse, cliccare su "Copia elemento",

|   | Nome                                                                  | Categ      | joria                       | Applicabile<br>a                             | Descrizione                                |  |
|---|-----------------------------------------------------------------------|------------|-----------------------------|----------------------------------------------|--------------------------------------------|--|
|   | PVC-UNI1401-SN2-DN160                                                 | Materi     | ali.tubazioni.pvc           | Collettore Scarico                           | Tubazione in pvc UNI1401<br>SN2 DN160mm    |  |
| • | Proprietà                                                             | M-1-4      | ali.tubazioni.pvc           | Collettore Scarico                           | Tubazione in pvc UNI1401<br>SN2 DN200mm    |  |
|   | Modifica multipla                                                     |            | ali.tubazioni.pvc           | Collettore Scarico                           | Tubazione in pvc UNI1401<br>SN2 DN250mm    |  |
|   | Nuovo                                                                 |            | ali.tubazioni.pvc           | Collettore Scarico                           | Tubazione in pvc UNI1401<br>SN2 DN315mm    |  |
|   | Copia                                                                 | - <b>F</b> | Copia el                    | Copia elemento/i                             |                                            |  |
|   | Incolla                                                               | •          | Copia co<br>antubazioni pvc | unti n pvc UNI1401                           |                                            |  |
|   | Filtro<br>Tags                                                        | •          | ali.tubazioni.pvc           | CollettoreScarico                            | Tubazione in pvc UNI1401<br>SN2 DN630mm    |  |
|   | Copia Link                                                            |            | ali.Pozzetti.cls            | PozzettoFogna                                | Pozzetto prefabbricato in<br>cemento 30x30 |  |
|   | Statistiche                                                           | 5          | ali.Pozzetti.cls            | PozzettoFogna                                | Pozzetto prefabbricato in<br>cemento 40x40 |  |
|   | Azioni                                                                | ,<br>•     | ali.Pozzetti.cls            | PozzettoFogna                                | Pozzetto prefabbricato in<br>cemento 50x50 |  |
|   | Elementi                                                              |            | ali.Pozzetti.cls            | PozzettoFogna                                | Pozzetto prefabbricato in<br>cemento 60x60 |  |
|   | POZZ-80x80 Materiali.Pozzetti.cls POZZ-100x100 Materiali.Pozzetti.cls |            | ali.Pozzetti.cls            | PozzettoFogna                                | Pozzetto prefabbricato in<br>cemento 80x80 |  |
|   |                                                                       |            | PozzettoFogna               | Pozzetto prefabbricato in<br>cemento 100x100 |                                            |  |

Cliccare nuovamente sul pulsante destro del mouse e selezionare "Incolla"

| es | emp | io.Tipologie(13)                     |                                           |                  |                                              |                                            |
|----|-----|--------------------------------------|-------------------------------------------|------------------|----------------------------------------------|--------------------------------------------|
|    |     | Nome                                 | Categoria                                 |                  | Applicabile<br>a                             | Descrizione                                |
|    |     | PVC-UNI1401-SN2-DN160                | Materiali.tubazioni.pvc                   |                  | CollettoreScarico                            | Tubazione in pvc UNI1401<br>SN2 DN160mm    |
| ►  |     | PVC-UNI1401-SN2-DN200                | Materia                                   | li.tubazioni.pvc | CollettoreScarico                            | Tubazione in pvc UNI1401<br>SN2 DN200mm    |
|    |     | PVC-UNI1401-SN2-DN250                | Materia                                   | li.tubazioni.pvc | CollettoreScarico                            | Tubazione in pvc UNI1401<br>SN2 DN250mm    |
|    |     | PVC-UNI1401-SN2-DN315                | Materia                                   | li.tubazioni.pvc | Collettore Scarico                           | Tubazione in pvc UNI1401<br>SN2 DN315mm    |
|    |     | PVC-UNI1401-SN2-DN400                | Materia                                   | li.tubazioni.pvc | CollettoreScarico                            | Tubazione in pvc UNI1401<br>SN2 DN400mm    |
|    |     | PVC-UNI1401-SN2-DN500                | Materia                                   | li.tubazioni.pvc | CollettoreScarico                            | Tubazione in pvc UNI1401<br>SN2 DN500mm    |
|    |     | PVC-UNI1401-SN2-DN630                | Mətəriəli.tubazioni.pvc<br>i.Pozzetti.cls |                  | CollettoreScarico                            | Tubazione in pvc UNI1401<br>SN2 DN630mm    |
|    |     | Modifica multipla                    |                                           |                  | PozzettoFogna                                | Pozzetto prefabbricato in<br>cemento 30x30 |
|    |     | Nuovo                                |                                           | i.Pozzetti.cls   | PozzettoFogna                                | Pozzetto prefabbricato in<br>cemento 40x40 |
|    |     | Copia                                | •                                         | i.Pozzetti.cls   | PozzettoFogna                                | Pozzetto prefabbricato in<br>pento 50x50   |
|    |     | Incolla                              | Incolla                                   |                  | elemento<br>formato                          | tetto prefabbricato in<br>ento 60x60       |
|    |     | Tags<br>Copia Link<br>I.Pozzetti.cls |                                           | i.Pozzetti.cls   | PozzettoFogna                                | cemento 80x80                              |
|    |     |                                      |                                           | PozzettoFogna    | Pozzetto prefabbricato in<br>cemento 100x100 |                                            |
|    |     | Statistiche                          |                                           |                  |                                              |                                            |
|    |     | Aggiorna                             | F5                                        |                  |                                              |                                            |
|    |     | Azioni                               | •                                         |                  |                                              |                                            |
|    |     | Elementi                             |                                           |                  |                                              |                                            |

Verrà creata una copia della tipologia esistente, pronta per essere modificata.